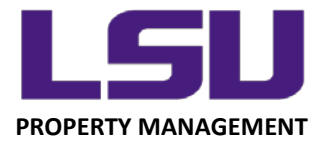

## LSU Inventory – Exporting Results

From the desktop version (myLSU > Financial Services > Inventory Scanning Application; when accessed by other than a mobile device), select the Inventory List tab across the top.

| ſ | Inventory List | Inventory Certification      | Track Progress               |                                |                             |                             |                 |
|---|----------------|------------------------------|------------------------------|--------------------------------|-----------------------------|-----------------------------|-----------------|
|   |                |                              |                              |                                | myLS                        | Inventory Mar               | nagement        |
|   |                |                              |                              |                                |                             |                             |                 |
|   | Inventory Lis  | t Instructions               |                              |                                |                             |                             |                 |
|   | The Filtered I | nventory List below defaults | o a filtered list of all Uni | versity movable property curre | ently on inventory for whic | :h you are responsible dete | rmined by the s |

Use **View/Edit Filter** to make any necessary adjustments to your filter settings to get the desired list.

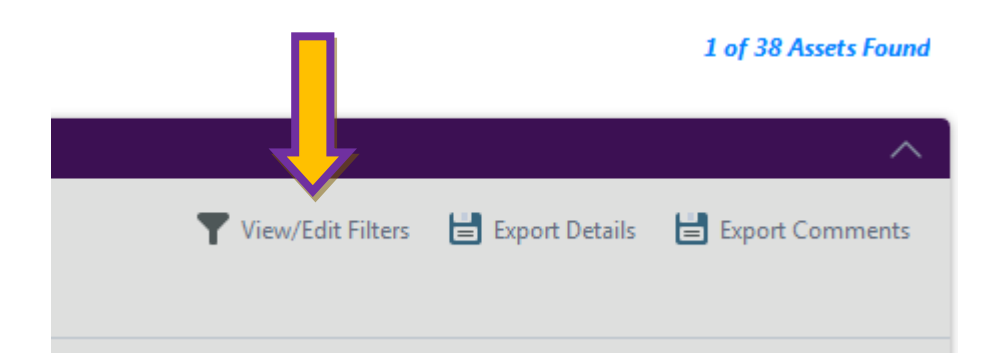

LOUISIANA STATE UNIVERSITY OFFICE OF PROPERTY MANAGEMENT 3555 River Road Annex Building (225) 578-6921

|                   |                | 1 of 38 Assets Found |
|-------------------|----------------|----------------------|
|                   |                | ~                    |
| Yiew/Edit Filters | Export Details | 💾 Export Comments    |

For an Excel file with the current result for each item in your filtered list, click "**Export Details**". Use sort/filter on any of the following columns to identify which assets have been located, and which remain pending:

- Inventoried By
- Inventoried Date
- Inventory Method

Items that have been scanned/entered will have values in each of the above columns, while assets not yet located will be blank.

|                   |                  | 1 of 38 ets Found |
|-------------------|------------------|-------------------|
|                   |                  | ~                 |
| Yiew/Edit Filters | 불 Export Details | Export Comments   |
|                   |                  |                   |

For a list of comments entered during the inventory process (location updates, assets for surplus, etc.), click "Export Comments".

Use sort/filter on any of the following columns to find review comments:

- Comment Date
- Comment By
- Comment

LOUISIANA STATE UNIVERSITY OFFICE OF PROPERTY MANAGEMENT 3555 River Road Annex Building (225) 578-6921